# **User Guide**

# **VICON**

# Valerus-Aureus Insight® Integration

XX281-80-00

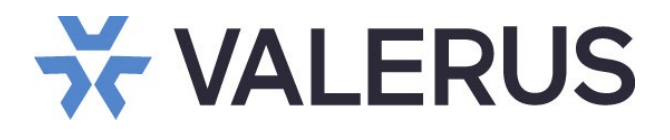

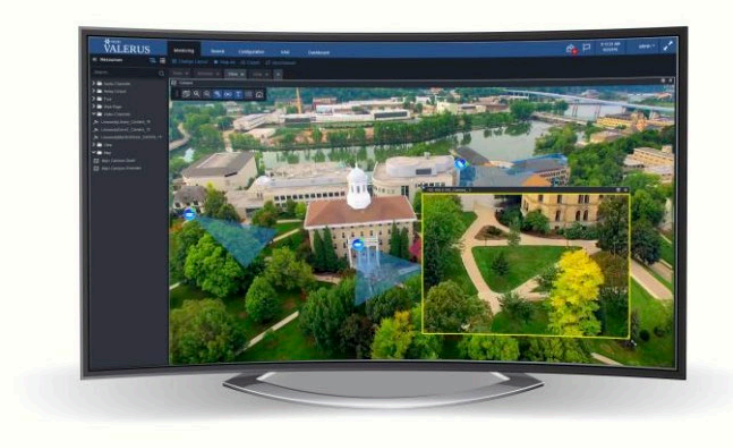

Vicon Industries Inc. does not warrant that the functions contained in this equipment will meet your requirements or that the operation will be entirely error free or perform precisely as described in the documentation. This system has not been designed to be used in lifecritical situations and must not be used for this purpose. Vicon, Valerus and their logos are registered trademarks of Vicon Industries. Aureus Insight is a registered trademark of CyberExtruder, Inc.

Document Number: 8009-8281-80-00 Rev: 4/24 Product specifications subject to change without notice

### Vicon Industries Inc.

Tel: 631-952-2288) Fax: 631-951-2288 Toll Free: 800-645-9116 24-Hour Technical Support: 800-34-VICON (800-348-4266) UK: 44/(0) 1489-566300

# **Table of Contents**

| General                            | 3  |
|------------------------------------|----|
| Adding Aureus Insight to Valerus   | 3  |
| Integration Partners               | 3  |
| Partner Resources                  | 5  |
| Alarms                             | 6  |
| Alarms Management                  | 8  |
| Search for Events/Alarms           | 9  |
| Setting Up Aureus Face Recognition | 11 |
| Viewing camera connections         | 12 |
| Set up an Aureus Insight Alert     | 14 |
| Alert Criteria for Valerus         | 15 |
| Alert Transport for Valerus        | 15 |
| Alert Content for Valerus          | 16 |
| Alert for Valerus                  | 19 |
| Switching the Alert On             | 21 |

#### General

As an enterprise level video management solution, Valerus VMS provides the opportunity to integrate with a variety of integration partners. CyberExtruder® Aureus Insight® Face Recognition is one of the supported integration partners. Once added into the Valerus system, Valerus can react to events that occur within the CyberExtruder's Aureus Insight® Face Recognition system within the Valerus Alarms Management, as well as the Alarms and Rules features. This guide assumes the user has a functioning Aureus Insight Face Recognition system and is familiar with its settings and operations.

The integration of Aureus Insight and Valerus provides a simple and seamless communication between the two software platforms to:

- Enter Valerus user credentials into Aureus Insight to facilitate authorized communication between the two systems.
- Automatically provide Aureus Insight with the list of cameras attached to the VMS, thus allowing Aureus Insight to provide live Facial Recognition (FR) processing and analysis on those camera streams.
- Automatically send Aureus Insight FR alerts to the VMS to provide the VMS user visual feedback when an FR event occurs.
- Ensure that the Aureus Insight alerts are bookmarked in the VMS thus allowing for searches of FR events.

#### Adding Aureus Insight to Valerus

## **Integration Partners**

The Aureus Insight Face Recognition program can be integrated into the Valerus system. Once the integration is complete, events from Aureus Insight can be received and viewed in Valerus. In this way, for example, if Aureus Insight recognizes a face, the face recognition is seen as a Resource and a related camera can provide video of the face.

• From the Valerus main interface, select the Configuration tab from the top. Under Network Devices, select Integration Partners.

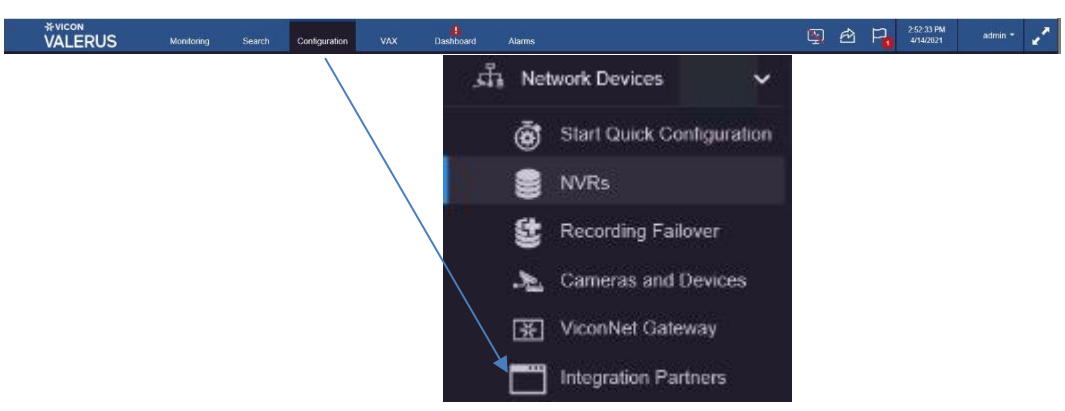

• The Add Partner System screen displays as below.

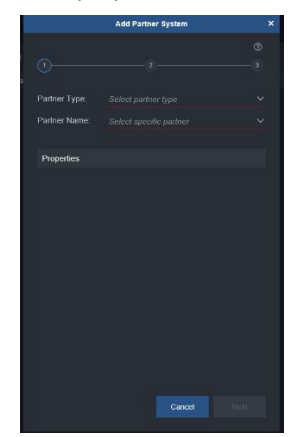

#### 4 Valerus-Aureus Insight Integration Guide

• From the Partner Type, select Facial Recognition. From the Partner Name, select Aureus Insight.

| ne                      | Add Partner System                      | × |  |
|-------------------------|-----------------------------------------|---|--|
|                         |                                         |   |  |
|                         |                                         |   |  |
| Partner Type:           | Facial Recognition                      |   |  |
| Partner Name:           | Aureus Insight                          |   |  |
| Properties              |                                         |   |  |
| Name:                   | Face                                    |   |  |
| Http Url                | FR                                      |   |  |
| Extension:              |                                         |   |  |
| Target Endpoint<br>URL: | http://10.10.10.120:80/appserver/api/v1 |   |  |
|                         |                                         |   |  |
|                         |                                         |   |  |
|                         |                                         |   |  |
|                         |                                         |   |  |
|                         |                                         |   |  |
|                         | Cancel Next                             |   |  |

- Fill in the Properties fields as required. Enter a Name for the partner and an HTTP URL extension; the Target Endpoint URL will automatically populate. Click Next.
- From the Resources list, select the Resources (cameras) to associate with the event. Click Next.

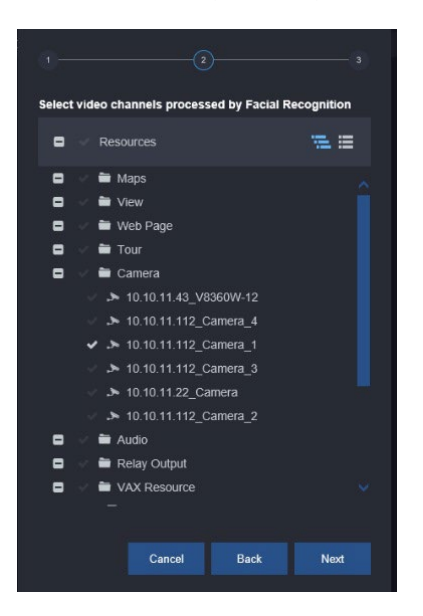

• Click Save. The partner is now listed on the Integration Partner screen. The Properties of the partner are listed to the right. The FR resource can be changed by clicking the Edit Device button. Click on the blue symbol next to Target Endpoint URL to copy the URL; this is needed on the Aureus Insight

|    |                           | Monitoring      | Search     | Configuration      |          | Dashboard        | Alarms |  |        | 🔄 🐴                | Po        | 9:45:57 AM<br>4/4/2024 | ADMIN *     | 2 |
|----|---------------------------|-----------------|------------|--------------------|----------|------------------|--------|--|--------|--------------------|-----------|------------------------|-------------|---|
|    |                           | Integration Par | nners      |                    |          |                  |        |  |        |                    |           |                        |             |   |
| ñ  | Home Page                 | Add Partner     | Delete Par | ther Search        |          |                  |        |  |        |                    |           |                        |             |   |
|    | Network Devices           | Name -          |            | Partner Type 🔿     | ^<br>Pai | rtner Name 🔿     |        |  | Status | Partner Type:      |           | Facial                 | Recognition |   |
|    | Start Quick Configuration | V 🔊 Face        |            | Facial Recognition |          | reus Insight     |        |  |        |                    |           |                        |             |   |
|    | NVRs NVRs                 | 🗸 🖷 VAX 19      | 90         | Access Control     | Va       | x Access Control |        |  |        |                    |           |                        | s Insight   |   |
|    | Secording Failover        |                 |            |                    |          |                  |        |  |        |                    |           |                        |             |   |
|    | Lameras and Devices       |                 |            |                    |          |                  |        |  |        |                    |           |                        |             |   |
|    | XiconNet Gateway          |                 |            |                    |          |                  |        |  |        | Http Url Extension |           |                        |             | - |
|    | Integration Partners      |                 |            |                    |          |                  |        |  |        | Target Endpoint    |           |                        |             | 0 |
| -  |                           |                 |            |                    |          |                  |        |  |        |                    |           |                        |             | ~ |
| °° |                           |                 |            |                    |          |                  |        |  |        | reesource coming   | jurauori. | 3000                   | ra resource | - |
| ٢  |                           |                 |            |                    |          |                  |        |  |        |                    |           |                        |             |   |
| 2  | User Management           |                 |            |                    |          |                  |        |  |        |                    |           |                        |             |   |
| \$ |                           |                 |            |                    |          |                  |        |  |        |                    |           |                        |             |   |
| ж  |                           |                 |            |                    |          |                  |        |  |        |                    |           |                        |             |   |

# Partner Resources

After Aureus Insight Face Recognition has been added to Valerus, its resources can be added.

• Under Configuration, select Partner Resources, Facial Recognition Sensors. The following screen displays, showing the Facial Recognitions resources that were configured under Integration Partners. From here the Related Resources are selected. Select the checkmark next to the desired camera(s); click Save.

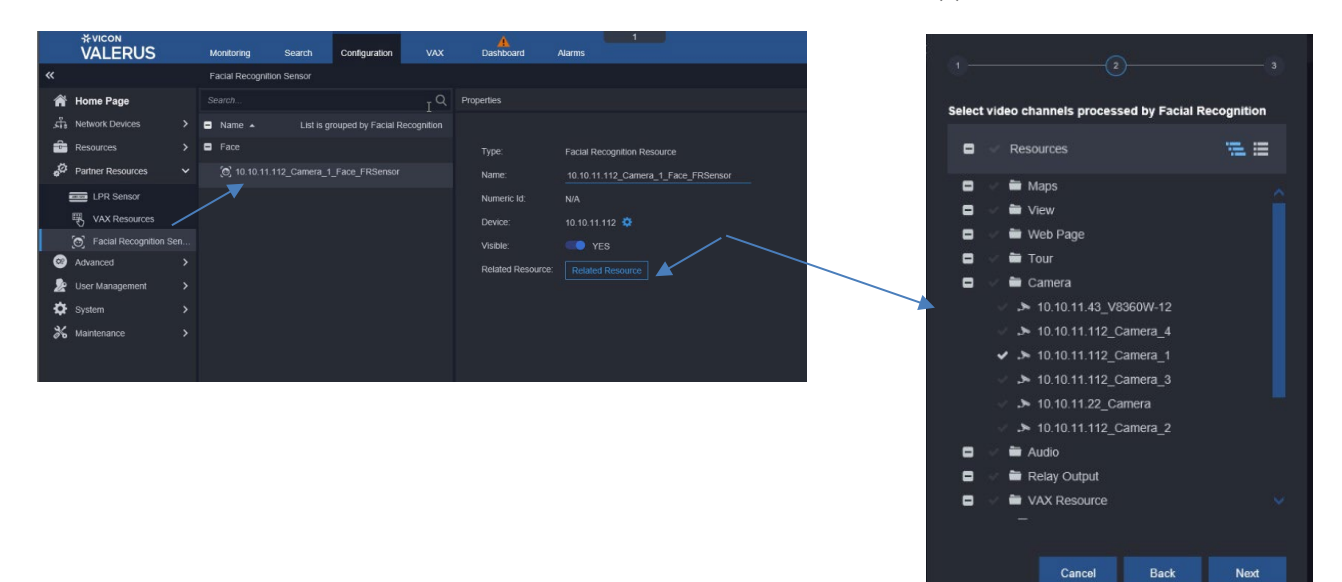

• The Face Recognition Resource(s) will show in the Resources List and can be dragged to a tile for display. If there is an event, it displays as below. If there is no event, a message displays saying waiting for event.

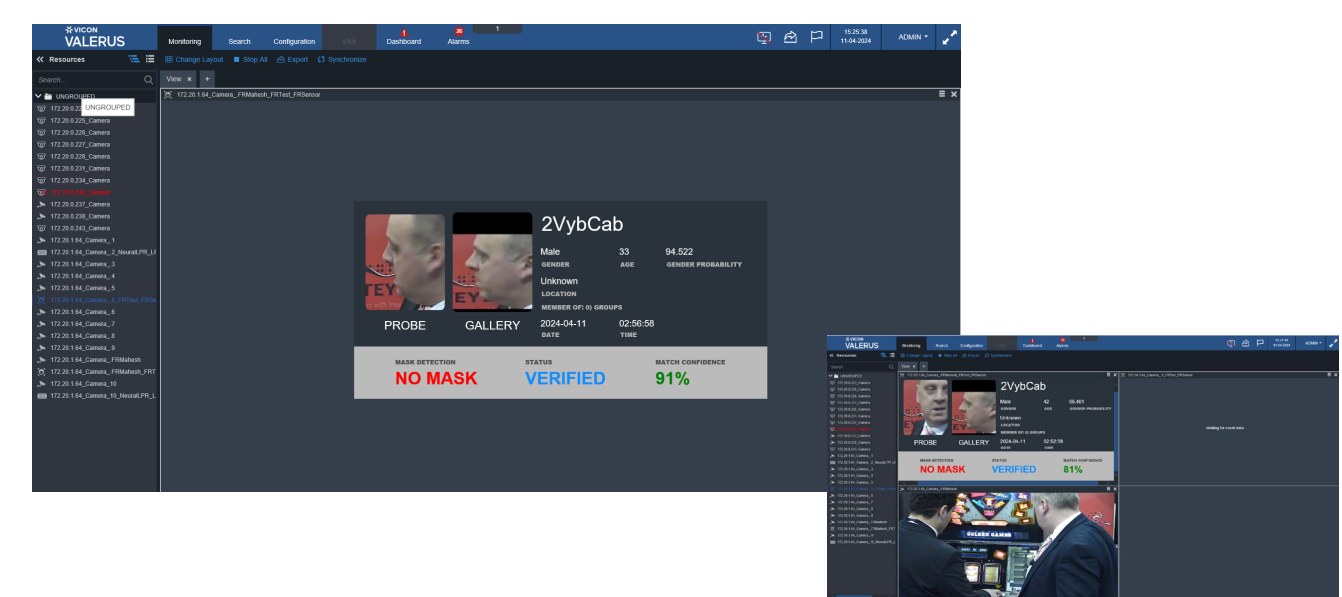

# Alarms

The Alarms screen defines which events are elevated to an alarm level, what resources are bundled with it and the life cycle for the alarm.

• From the Configuration tab, navigate to Advanced > Alarms. Click "New." The alarms editor screen displays. From Event, select Integration Partner.

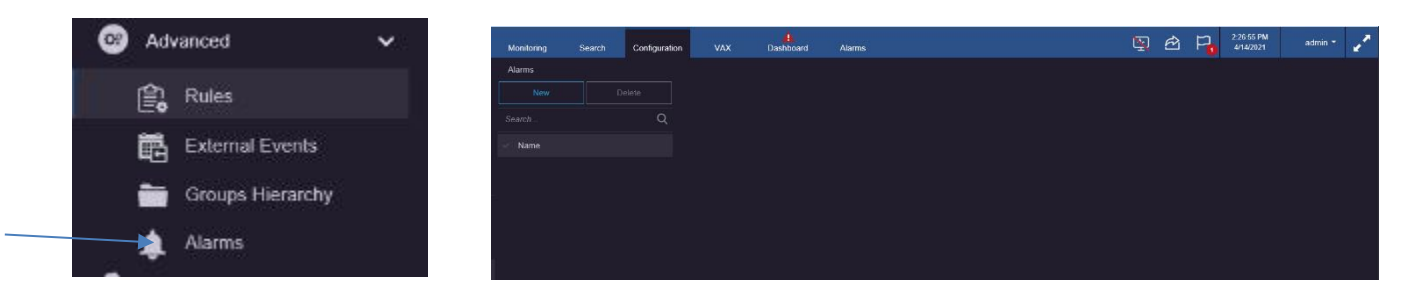

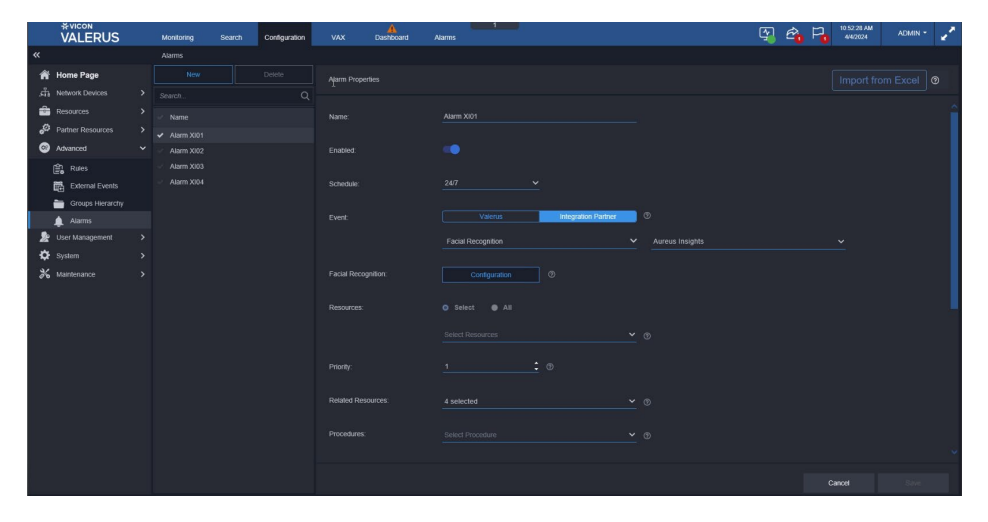

- Assign the alarm a name.
- The Enable/Disable button allows the alarm to be temporarily disabled as needed without deleting it. Use the slide button to enable/disable.
- Select a schedule from the dropdown list to define a schedule for this specific alarm to run on. This allows using an existing schedule or creating a new schedule using the scheduling system in Valerus. It is important to identify the correct schedule for each alarm to minimize the number of unwanted alarms.
- In the Event field, select Integration Partner for events that will be the trigger this alarm. Select Face Recognition event type and Aureus Insight from the next dropdown.

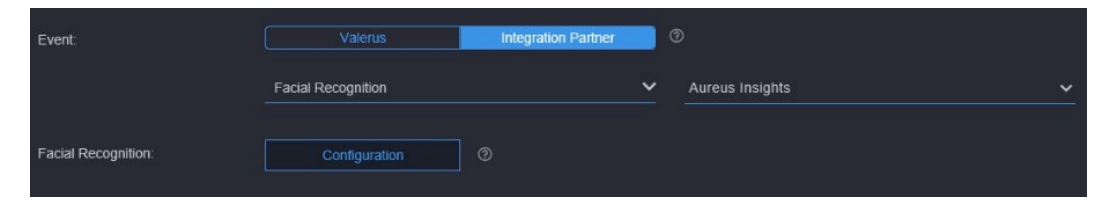

• Click on Configuration. The following screen displays.

| Select an Parameter | operators 🗸 | Enter Value |                     |               |             |
|---------------------|-------------|-------------|---------------------|---------------|-------------|
|                     |             |             | Match Person 🗸      | Contains ^    | Enter Value |
| Match Score         |             |             | Additional criteria | Contains      |             |
| Match Status        | *           |             |                     | Equals (=)    |             |
| Match Person        |             |             |                     | Not Equal (≭) |             |
| Age Estimation      |             |             |                     |               |             |
| Gender Estimation   |             |             |                     |               |             |
| Facemask Present    |             |             |                     |               |             |
|                     |             |             |                     |               |             |
|                     |             |             |                     |               |             |
|                     |             | Cancel Save |                     |               |             |

- Select the parameter needed from Match Score, Match Status, Match Person, Age Estimation, Gender Estimation or Facemask Preset. Select an expression from the field for Equals/Not Equals; this field will display Contains if Match Person is selected. Finally, enter a Value or text, depending on what is selected. Click Save to complete the configuration. The typical type of alarm from a facial recognition system is Match Person.
- To add another option, click Additional criteria. This additional criteria can be defined as a logical And/Or, meaning either of these can occur or both must occur for an alarm to be triggered. For example, you might want to know if the Match Person was detected, what the Match Score was.
- From the Resources dropdown (Select button), choose the device (i.e., camera) that the event is expected to trigger an alarm for. Multiple resources can be selected and will be treated as a logical OR if an alarm occurs; if an event is detected on one or the other device, the alarm will be triggered. Up to 5 devices can be linked to an alarm, so if, for example, 10 cameras need to be selected, two alarms will need to be defined. An All button can be used to select all resources in the list.
- Enter a priority for the alarm, 1-5 with 1 being the highest. This priority level can be used later to sort the alarms in the Alarms Management screen.
- Using the Related Resources dropdown, select the resource(s) that will also be available when the alarm is triggered, creating an alarm bundle or package. This is useful if there are multiple cameras in the same area with different views (i.e., a face from camera A relates to camera B in the same area); having a related camera resource can provide a video display to see the alarm. The related resources will show on the Alarms Management screen along with the triggering resource. Note that the related resources selected here are those that will show in the alarm record in the Alarms Management screen, while the single related resource set for the face recognition is used for Rules.
- As an added option, one of the procedures created (remember to create procedures prior to defining the alarms) can be selected to go along with the alarm.
- Select the users who will receive this alarm notification from the roles or users dropdown (or a combination of both). This is important in situations where certain alarms should be shared with specific users while others may need to be shared with different users (for instances where it is inappropriate for some users to view video from certain areas, i.e., alarms from the women's wing in a mixed prison should only go to the women's wing operators).
- When finished, click "Save."

•

# Alarms Management

The Alarms tab on the top of the Valerus interface opens a dedicated screen for Alarms Management and shows the alarms along with their status. These are the events that have been elevated to alarm status set in the Advanced, Alarms screen in Configuration, including Face Recognition alarms. From this screen, the operator can work to review and categorize the alarms. This tab can be moved to another monitor for ease of use. **Refer to the Alarms Management Guide for details on using this screen**.

• At the top of the alarm page, there are several filtering options meant to simplify the selection of the alarms the operator needs to view and work on. In the Search field, Face Recognition can be entered to sort the alarm list for only those types of alarms.

| *vicon<br>VALERU   | S Monitoring       | Search (   | Configuration VAX D       | A Dashboard Alarms       |                     |             | 🛐 🖻 🏳  | 15:27:59 ADMIN - |
|--------------------|--------------------|------------|---------------------------|--------------------------|---------------------|-------------|--------|------------------|
| Facial Recognition | С                  | Refresh    | New 6 Escala              | lated 0 Assigned to me 0 | Selected 0 0        |             |        |                  |
| Alarm ID           | Triggered Resource | Alarm Name | Event Type                | Priority                 | Time                | Assigned to | Status | Actions          |
| 14009              | 172.20.1.64_Camera | FR_Alarm   | Facial Recognition Partne | ier Event 1              | 09-04-2024 15:14:09 |             |        |                  |
| 14010              | 172.20.1.64_Camera | FR_Alarm   | Facial Recognition Partne |                          | 09-04-2024 15:15:12 |             |        |                  |
| 14011              | 172.20.1.64_Camera | FR_Alarm   | Facial Recognition Partne |                          |                     |             | New    |                  |
| 14012              | 172.20.1.64_Camera | FR_Alarm   | Facial Recognition Partne | ier Event 1              |                     |             |        |                  |
|                    |                    |            |                           |                          |                     |             |        |                  |
|                    |                    |            |                           |                          |                     |             |        |                  |
|                    |                    |            |                           |                          |                     |             |        |                  |
|                    |                    |            |                           |                          |                     |             |        |                  |
|                    |                    |            |                           |                          |                     |             |        |                  |
|                    |                    |            |                           |                          |                     |             |        |                  |
|                    |                    |            |                           |                          |                     |             |        |                  |
|                    |                    |            |                           |                          |                     |             |        |                  |

• After the list is sorted to show Face Recognition alarms, each alarm can be selected to assign or handle. Multiple alarms can be selected. When an alarm has been selected, its details will display in the area at the bottom of the screen. The Additional Information area will display the details provided by the Face Recognition system. In the example below, the video of the matched person is shown with details on Match Score, Match Status, Matched Person, Age Estimation, Gender Estimation and Gender Probability. In the example, the person was matched.

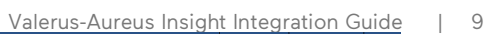

| *vicon                                    |                                                                                                    |                  |                                                                                                    |      | Valerus Aureus insight integration                                                                                                    | Ould        |
|-------------------------------------------|----------------------------------------------------------------------------------------------------|------------------|----------------------------------------------------------------------------------------------------|------|----------------------------------------------------------------------------------------------------|-------------|
| VALERUS                                   | Monitoring Search Configuration                                                                                                    | VAX Dashboa      | rd Alarms                                                                                                    |      | ₩ 🔁 🏳 15:34:45<br>11-04-2024 ADM                                                                                                    | N* 🖌        |
| «                                         | Event/Alarm Search                                                                                                    |                  |                                                                                                    |      |                                                                                                    |             |
| Thumbnail Search                          | My Query                                                                                                    | Query Properties |                                                                                                    |      |                                                                                                    |             |
| Museum Search     Events Framework Search |                                                                                                    | Name             | FR Events                                                                                                    | Туре | Public Private Ø                                                                                                    |             |
| Analytics Search                          | searcn Q                                                                                                    |                  |                                                                                                    |      |                                                                                                    |             |
| Event/Alarm Search                        | Name 🔺                                                                                                    | Search for       | Events Alarms                                                                                                    |      |                                                                                                    |             |
| Audit Log                                 | <ul> <li>v Private Query</li> <li>aaa</li> <li>LPR_Event</li> <li>UOP_Atarm</li> <li>FR Events</li> <li>v Public Query</li> <li>LPR_Alarm</li> <li>FREArm</li> <li>Motion_Event</li> </ul> | Select timeframe | Fadal Recognition Event            Advanced Filters             Ø              OR             Abd            Ø             Additional criteria             Last 1 day | on   | 2 selected <ul> <li>Name</li> <li>1722.01.64, Camera, 5, FRTest, FRSensor</li> <li>1723.01.64, Camera, FRMahveh, FRTest, FRSensor</li> </ul> |             |
|                                           |                                                                                                    |                  |                                                                                                    |      | Search U                                                                                                    | pdate Query |

# Search for Events/Alarms

Under the Search tab, select Event/Alarm Search. Refer to the full Valerus user manual for details about the Search function.

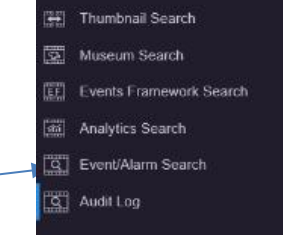

• Select the Event or Alarm to start the search.

When Racial Recognition Event is selected, an Advanced Filters button is provided that allows the user to refine their search.

|                         | Monitoring Search Configuration | A<br>VAX Dashboard | Alarms                   | 🖓 🕰 🏳 12.01:19 PM ADMIN - 🦯 |
|-------------------------|---------------------------------|--------------------|--------------------------|-----------------------------|
| «                       | Event/Alarm Search              |                    |                          |                             |
| Thumbnail Search        | My Query                        | Query Properties   |                          |                             |
| Museum Search           |                                 |                    |                          |                             |
| Events Framework Search |                                 |                    | Туре                     | Public Private Ø            |
| Event/Alarm Search      | Name 🔺                          | Search for         | Events Alarms            |                             |
| Auditog                 |                                 |                    | Facial Recognition Event | Salect resource(s)          |
|                         |                                 | Select timetrame   | Select days V            |                             |

| \$\u03e9 Contract       \$\u03e9 Contract       \$\u03e9 Contract <td< th=""><th>*vicon<br/>VALERUS</th><th>Monitoring Searc</th><th>ch Configuration</th><th>VAX Dast</th><th>1 33 11<br/>Nooard Alarms</th><th></th><th></th><th></th><th>🛐 É</th><th>βP</th><th>15:36:00<br/>11-04-2024</th><th>ADMIN -</th><th>2</th></td<>                                                                                                    | *vicon<br>VALERUS       | Monitoring Searc                        | ch Configuration | VAX Dast             | 1 33 11<br>Nooard Alarms |                            |                              |                  | 🛐 É      | βP             | 15:36:00<br>11-04-2024 | ADMIN -    | 2  |
|----------------------------------------------------------------------------------------------------|-------------------------|-----------------------------------------|------------------|----------------------|--------------------------|----------------------------|------------------------------|------------------|----------|----------------|------------------------|------------|----|
| Induction Induction In                                                                                                    |                         | Event/Alarm Search                      |                  |                      |                          |                            |                              |                  |          |                |                        |            |    |
| Maxeum Search       -       10 04 4024 1535 02       NA       Facial Recognition P 17220 1.64 Camera         Advance Search       -       10 04 4024 1535 00       NA       Facial Recognition P 17220 1.64 Camera         Detert Aam Search       -       10 04 4024 1535 00       NA       Facial Recognition P 17220 1.64 Camera         Maxeum Search       -       10 04 4024 1535 00       NA       Facial Recognition P 17220 1.64 Camera         -       10 04 4024 1535 30       NA       Facial Recognition P 17220 1.64 Camera       -         -       10 04 4024 1535 30       NA       Facial Recognition P 17220 1.64 Camera       -         -       10 04 4024 1535 30       NA       Facial Recognition P 17220 1.64 Camera       -         -       10 04 4024 1535 30       NA       Facial Recognition P 17220 1.64 Camera       -         -       10 04 4024 1535 30       NA       Facial Recognition P 17220 1.64 Camera       -         -       10 04 4024 1537 30       NA       Facial Recognition P 17220 1.64 Camera       -         -       10 04 4024 1537 35       NA       Facial Recognition P 17220 1.64 Camera       -         -       10 04 4024 1537 35       NA       Facial Recognition P 17220 1.64 Camera       -                                                                                                    | Thumbnail Search        | Start Time ^                            | End Time         | Event                | Resource                 | Play 🚮 📩 💿                 | Facial Recognition Details   |                  |          |                |                        |            |    |
| Image: Control Search       Image: Control Search       Image: Control Se                                                                                                    | Search Museum Search    |                                         |                  |                      |                          |                            |                              |                  |          |                |                        |            |    |
| A Adapties Search <ul> <li>I 0.04.2024 15.35.00</li> <li>NA</li> <li>Facial Recognition P.: 172.201.64_Camera</li> <li>I 0.04.2024 15.37.00</li> <li>NA</li> <li>Facial Recognition P.: 172.201.64_Camera</li> <li>I 0.04.2024 15.37.00</li> <li>I 0.04.2024 15.37.00</li> <li>I 0.04.2024 15.37.00</li> <li>I 0.04.2</li></ul>                                                             | EVENTS Framework Search | <ul> <li>10-04-2024 15:35:52</li> </ul> | N/A              | Facial Recognition P | 172.20.1.64_Camera       |                            |                              |                  | 172 هر   | .20.1.64_Camer | 니 ☆                    | ଷ୍ ଜ୍ର     | ×  |
| Image: Section in the section section in the section section section sectin sectin section section section section section sectin                     | Analytics Search        | ✓ 10-04-2024 15:36:00                   | N/A              | Facial Recognition P |                          |                            |                              | Const.           |          |                | 28                     |            |    |
| Image: A use Log <ul> <li>             1004-2024 1536:10             NA             Acid Recognition P.: 17220 1.64 Camera             1004-2024 1536:30             NA             Pacial Recognition P.: 17220 1.64 Camera             1004-2024 1536:30             NA             Pacial Recognition P.: 17220 1.64 Camera             1004-2024 1536:30             NA             Pacial Recognition P.: 17220 1.64 Camera             1004-2024 1537:00             NA             Pacial Recognition P.: 17220 1.64 Camera             1004-2024 1537:00             NA             Pacial Recognition P.: 17220 1.64 Camera             1004-2024 1537:00             NA             Pacial Recognition P.: 17220 1.64 Camera             1004-2024 1537:00             NA             Pacial Recognition P.: 17220 1.64 Camera             NA             Pacial Recognition P.: 17220 1.64 Camera             NA             Pacial Recognition P.: 17220 1.64 Camera             NA             Pacial Recognition P.: 17220 1.64 Camera             NA             Pacial Recognition P.: 17220 1.64 Camera             Na             Pacial Recognition P.: 17220 1.64 Camera             Na             Pacial Recognition P.: 17220 1.64 Camera             Na             Pacial Recognition P.: 17220 1.64 Camera             Na             Pacial Recognition P.: 17220 1.64 Camera             Na             Pacial Recognition P.: 17220 1.64 Camera             Na             Pacial Recognition P.: 17220 1.64 Camera             Na             Pacial Recognition P.: 17220 1.64 Camera             Na             Pacial Recognition P.: 17220 1.64 Camera             Na             Pacial Recognition P.: 17220 1.64 Camera             Recommention             Recommention             Recommention             Recommention             Recommention             Recommention             Recommention             Recommention             Recommentio</li></ul>                                                                                                    | Event/Alarm Search      | <ul> <li>10-04-2024 15:36:05</li> </ul> | N/A              | Facial Recognition P |                          |                            | A 24.                        | 5 3              |          | 401.01         | IN GAMEN               | EETEYE"    | j, |
| <ul> <li>             10.44.2024 15.36.10             NA             Facial Recognition P 172.201.64_Camera         </li> <li>             10.44.2024 15.36.54             NA             Facial Recognition P 172.201.64_Camera         </li> <li>             10.44.2024 15.37.56             NA             Facial Recognition P 172.201.64_Camera         </li> </ul> Camera Location <ul> <li>             10.44.2024 15.37.56             NA             Facial Recognition P 172.201.64_Camera         </li> <li>             10.44.2024 15.37.56             NA             Facial Recognition P 172.201.64_Camera         </li> <li>             10.44.2024 15.37.56             NA             Facial Recognition P 172.201.64_Camera         </li> <li>             10.44.2024 15.37.56             NA             Facial Recognition P 172.201.64_Camera         </li> <li>             10.44.2024 15.37.56             NA             Facial Recognition P 172.201.64_Camera         </li> <li>             10.44.2024 15.37.36             NA             Facial Recognition P 172.201.64_Camera         </li> <li>             10.44.2024 15.37.36             NA             Facial Recognition P 172.201.64_Camera         </li> <li>             10.44.2024 15.37.36             NA             Facial Recognition P 172.201.64_Camera         </li> <li>             Tacial Recognition P 172.201.64_Camera         </li> <li>             Rach States             Zvytocla         </li> <li>             Rach States             Scientation             Sa             Sa</li></ul>                                                                                                    | Audit Log               | 10.04.0004.45-05-40                     |                  |                      | -                        |                            |                              | EY               |          | 0              |                        |            |    |
| <ul> <li>             10-04-2024 153.6519             NA             Facal Recognition P 172:20.164 Camera         </li> <li>             10-04-2024 153.6534             NA             Facal Recognition P 172:20.164 Camera         </li> <li>             10-04-2024 153.758             NA             Facal Recognition P 172:20.164 Camera         </li> </ul> Camera Location: <ul> <li>             canera Location:             <li>             canera Location:             <li>             canera Location:             </li> <li>             10-04-2024 153.758             NA             Facial Recognition P 172:20.164 Camera         </li> </li></li></ul> Match Store: <ul> <li>             Facial Recognition P 172:20.164 Camera</li> <li>             10-04-2024 153.752             NA             Facial Recognition P 172:20.164 Camera         </li></ul> Match Store: <ul> <li>             Facial Recognition P 172:20.164 Camera</li> <li>             10-04-2024 153.736             NA             Facial Recognition P 172:20.164 Camera         </li> <li>             10-04-2024 153.736             NA             Facial Recognition P 172:20.164 Camera         </li> <li>             10-04-2024 153.736             NA             Facial Recognition P 172:20.164 Camera         </li> </ul> Matched Person: <ul> <li>             2/////////////////////////</li></ul>                                                                                                    |                         | 10-04-2024 15.36.10                     | N/A              | Facial Recognition P | 172.20.1.64_Camera       |                            | Gallery Image C              | aptured Image    | <b>1</b> | 0 4 4          |                        | 11-04-2024 |    |
| <ul> <li>             10-04-2024 15.36.34</li> <li>             NA             Facial Recognition P 172.20.164_Camera</li> </ul> Cameral Location:             Cameral Accounts: <ul> <li>             10-04-2024 15.36.34</li> <li>             NA             Facial Recognition P 172.20.164_Camera</li> </ul> Match Score: <ul> <li>             10-04-2024 15.37.08</li> <li>             NA             Facial Recognition P 172.20.164_Camera</li> </ul> Match Stafus: <ul> <li>             Vertified</li> </ul> Sole              Match Stafus: <ul> <li>             Vertified</li> <li>             10-04-2024 15.37.36</li> <li>             NA             Facial Recognition P 172.20.164_Camera</li>                Match Stafus:             <ul> <li>             Vertified</li> <li>             10-04-2024 15.37.36</li> <li>             NA             Facial Recognition P 172.20.164_Camera</li> <li>             Matched Preson:             <ul> <li>             2/ytoCab</li> <li>             3a -</li></ul></li></ul></ul>                                                                                                    |                         | <ul> <li>10-04-2024 15:36:19</li> </ul> | N/A              | Facial Recognition P | 172.20.1.64_Camera       |                            |                              |                  | 01:53 P! | M 01: 4 PM     | 01:55:BM 01:56         | PM ORSTEN  | 2  |
| <ul> <li>             10-04-2024 15:37:30             N/A             Facial Recognition P 172:20.164_Camera             </li> <li>             10-04-2024 15:37:30             N/A             Facial Recognition P 172:20.164_Camera             </li> <li>             10-04-2024 15:37:30             N/A             Facial Recognition P 172:20.164_Camera             </li> <li>             10-04-2024 15:37:30             N/A             Facial Recognition P 172:20.164_Camera             </li> <li>             10-04-2024 15:37:30             N/A             Facial Recognition P 172:20.164_Camera             </li> <li>             10-04-2024 15:37:30             N/A             Facial Recognition P 172:20.164_Camera             </li> <li>             10-04-2024 15:37:30             N/A             Facial Recognition P 172:20.164_Camera             </li> <li>             Hatched Preson:</li></ul>                                                                                                    |                         | / 10-04-2024 15:36:34                   | N/A              | Facial Recognition P | 172.20.1.64_Camera       |                            | Camera Location :<br>Unknown | 94.522           |          |                |                        |            |    |
| Image: Construction of Construction of Construction |                         | <ul> <li>10-04-2024 15:36:54</li> </ul> | N/A              | Facial Recognition P |                          |                            | Match Score :                | Faremask Present |          |                |                        |            |    |
| Match Status:<br>Verified<br>10-04-2024 15 37 36 N/A Facial Recognition P 172 20.164_Camera<br>10-04-2024 15 37 36 N/A Facial Recognition P 172 20.164_Camera<br>Matched Person:<br>2VyOCab<br>Age Estimation :<br>33<br>Gender Estimation :<br>Matched Person :<br>2VyOCab                                                                                                    |                         | 10.04.2024 15:27:09                     | NIA              | Eacial Decognition D | 172 20 1 64 Camera       |                            | 91                           | No               |          |                |                        |            |    |
| Vertified       Vertified       10-04-2024 15:37:36     N/A       Facial Recognition P 172:20.1.64_Camera       Matched Person :       ZVyBCab       Age Estimation :       33       Gender Estimation :       Male                                                                                                    |                         | · 10-04-2024 13.37.00                   |                  | Facial Recognition P | 172.20.1.04_Callera      |                            | Match Status :               |                  |          |                |                        |            |    |
| I 10-04-2024 15:37:36 N/A Facial Recognition P 172:20.1.64_Camera          Matched Person :       2VyBCab         Age Estimation :       33         Gender Estimation :       Male                                                                                                    |                         | √ 10-04-2024 15:37:22                   | N/A              | Facial Recognition P | 172.20.1.64_Camera       |                            | Verified                     |                  |          |                |                        |            |    |
| 2VybCab<br>Age Estimation :<br>33<br>Gender Estimation :<br>Male                                                                                                    |                         | √ 10-04-2024 15:37:36                   | i n/A            | Facial Recognition P | 172.20.1.64_Camera       |                            | Matched Person :             |                  |          |                |                        |            |    |
| Age Estimation :<br>33<br>Gender Estimation :<br>Male<br>Male                                                                                                    |                         |                                         |                  |                      |                          |                            | 2VybCab                      |                  |          |                |                        |            |    |
| 33<br>Gender Estimation :<br>Male<br>Male<br>I : 10 of 880 items                                                                                                    |                         |                                         |                  |                      |                          |                            | Age Estimation :             |                  |          |                |                        |            |    |
| Gender Estimation :<br>Male                                                                                                    |                         |                                         |                  |                      |                          |                            | 33                           |                  |          |                |                        |            |    |
| ivade                                                                                                    |                         |                                         |                  |                      |                          |                            | Gender Estimation :          |                  |          |                |                        |            |    |
| I I 1 10 I Store 1 : 10 of 860 Rems                                                                                                    |                         |                                         |                  |                      |                          |                            | Maic                         |                  |          |                |                        |            |    |
| Image: Image     1 give image     1 give image                                                                                                    |                         |                                         |                  |                      |                          |                            |                              |                  |          |                |                        |            |    |
| Image: Image:              |                         |                                         |                  |                      |                          |                            |                              |                  |          |                |                        |            |    |
|                                                                                                    |                         |                                         | • • •            | 10 V items per page  |                          | 1 <u>-</u> 10 of 890 items |                              |                  |          |                |                        |            |    |
| Back To Query                                                                                                    |                         |                                         |                  |                      |                          | Back To Query              |                              |                  |          |                |                        |            |    |

# Setting Up Aureus Face Recognition

### Configuring the Connections

#### Obtain a list of cameras connected to Valerus VMS

Login to Aureus Insight and select the Video tab in the top bar. Locate and click the VMS button above the list.

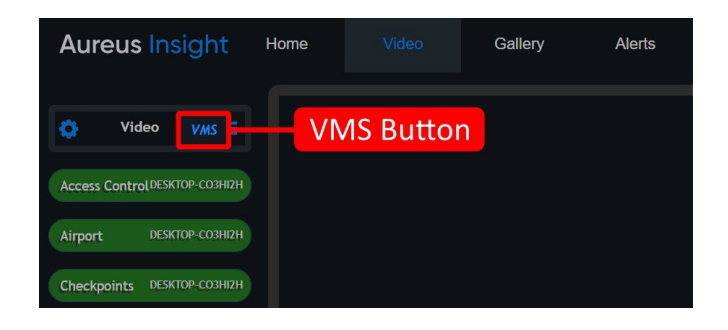

A VMS selection window displays. Select Vicon Valerus

| Usage:<br>1. Select VMS.<br>2. Input details.<br>3. Click 'Submit' |                                    |                  |         | Save Submit | : |               |  |
|--------------------------------------------------------------------|------------------------------------|------------------|---------|-------------|---|---------------|--|
| 1440                                                               | Construction of the local distance |                  |         |             |   | Select        |  |
| VMS:                                                               | Vicon Valerus                      |                  |         | Ň           |   | Vicon Valerus |  |
| IP Address:                                                        |                                    |                  |         |             |   |               |  |
| Username:                                                          |                                    |                  |         |             |   |               |  |
| Password:                                                          |                                    |                  |         |             |   |               |  |
| Bookmark<br>Endpoint                                               | :80/appserver/api/v1/exter         | nal-events/event |         |             |   |               |  |
| Name                                                               | Resolution                         | Present          | Machine | Select      |   |               |  |
|                                                                    |                                    |                  |         |             |   |               |  |

- Enter the following information:
  - The local IP address of the server on which Valerus is running, e.g. 192.168.1.200
  - The Valerus username, e.g., admin
  - The Valerus password, e.g., 1234
  - Bookmark endpoint (Target endpoint link mentioned on page 4)
- After entering the Valerus credentials, click *Save* and *Submit*. A list of cameras obtained directly from the Valerus displays. In the example below there is a single camera.

| Usage:<br>1. Select VMS.<br>2. Input details.<br>3. Click 'Submit' |                             |         |              | Save Submi        | it X |    |             |          |       |
|--------------------------------------------------------------------|-----------------------------|---------|--------------|-------------------|------|----|-------------|----------|-------|
| VMS:                                                               | Vicon Valerus               |         |              |                   |      |    |             |          |       |
| IP Address:                                                        | 192.168.1.200               |         |              |                   |      |    |             |          |       |
| Username:                                                          | admin                       |         |              |                   |      |    |             |          |       |
| Password:                                                          |                             |         |              |                   |      | 1  | . Select ca | mera(s)  |       |
| Bookmark<br>Endpoint                                               | :80/appserver/api/v1/exterr |         |              |                   |      |    |             |          |       |
| Name                                                               | Resolution                  | Present | Machine      | Select            |      |    |             |          |       |
| Valerus Camera                                                     | 1920x1080                   |         | DESKTOP-CO3H | 12H ~ 🗙           |      |    |             |          |       |
|                                                                    |                             |         |              | Add Selected Came | eras | 2. | 'Add Seleo  | cted Cam | eras' |

• Click the small red cross (x) to select the cameras to add to the Aureus Insight camera list. Click the blue Add Selected Cameras button. The camera(s) will be added to Aureus Insight, and they will be shown as present in the VMS selection window.

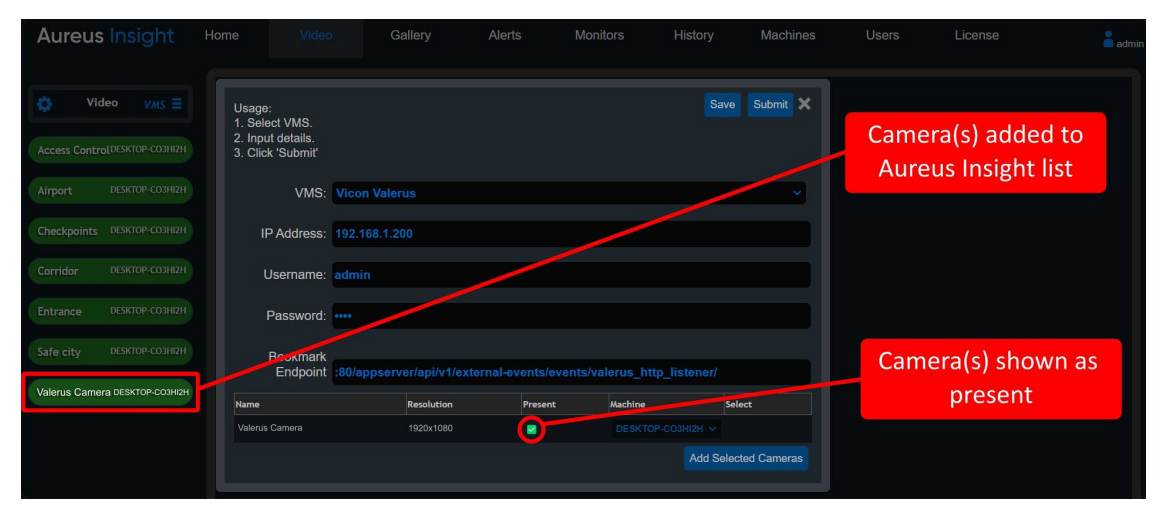

All the cameras listed on the Aureus Insight Video tab can be processed by Aureus. Consult the Aureus Insight User Guide for more details.

# Viewing camera connections

View the video stream of the camera(s) that were just added by right clicking on the camera in the Aureus Insight list and selecting *Open Here*.

| Aureus         | Insight Hom<br>Valerus Desk | e | Video      | Gallery          |
|----------------|-----------------------------|---|------------|------------------|
|                | Edit                        |   |            |                  |
|                | Ealt                        |   |            |                  |
| 📩 Vide         |                             |   |            |                  |
|                | Delete                      |   |            |                  |
| Access Control | Copy Link to Clipboard      |   |            |                  |
|                | Copy Link to Cipboard       |   |            |                  |
| Airport        |                             |   |            |                  |
|                | Open in New Tab             |   |            |                  |
|                |                             |   |            |                  |
| Checkpoints    |                             |   |            |                  |
|                | Open in New Window          |   |            |                  |
| Corridor       |                             |   |            |                  |
| Corridor       | <b>A</b>                    |   | 2 Seler    | t 'Onen here'    |
|                | <u>Open Here</u>            |   | 2. Jelec   | t opennere       |
| Entrance       |                             |   |            |                  |
|                | Play                        |   |            |                  |
|                | i iay                       |   |            |                  |
| Safe city      |                             |   | 4          | Party second and |
|                | Stop                        |   | 1. Right ( | click on the     |
| Valerus Camera |                             |   | cam        | era icon         |
| Contract       | State of the second         |   |            |                  |
|                | Play Selected               |   |            |                  |

• A floating, resizable window opens on the Aureus Insight desktop. Click Start to begin processing the stream.

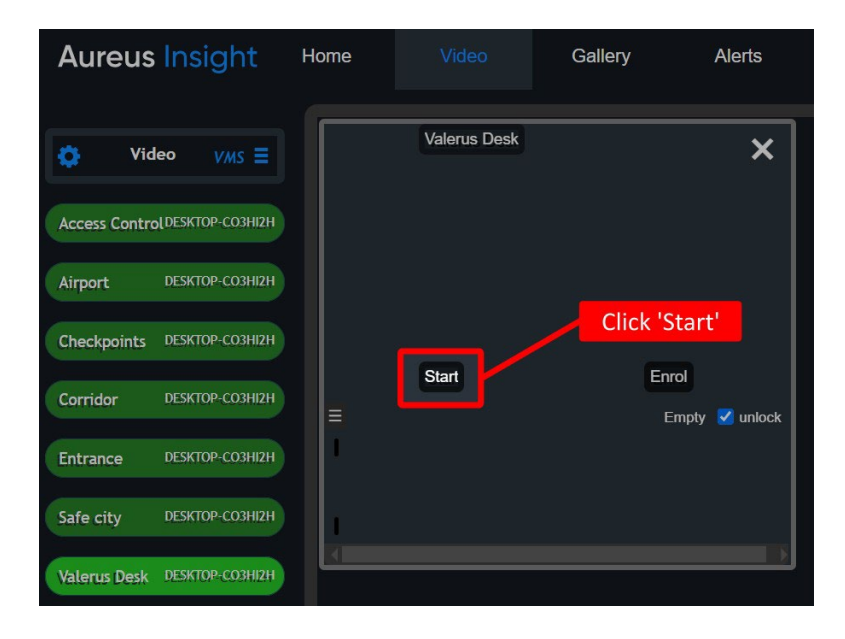

• The stream begins processing; the camera icon color changes to blue during this process.

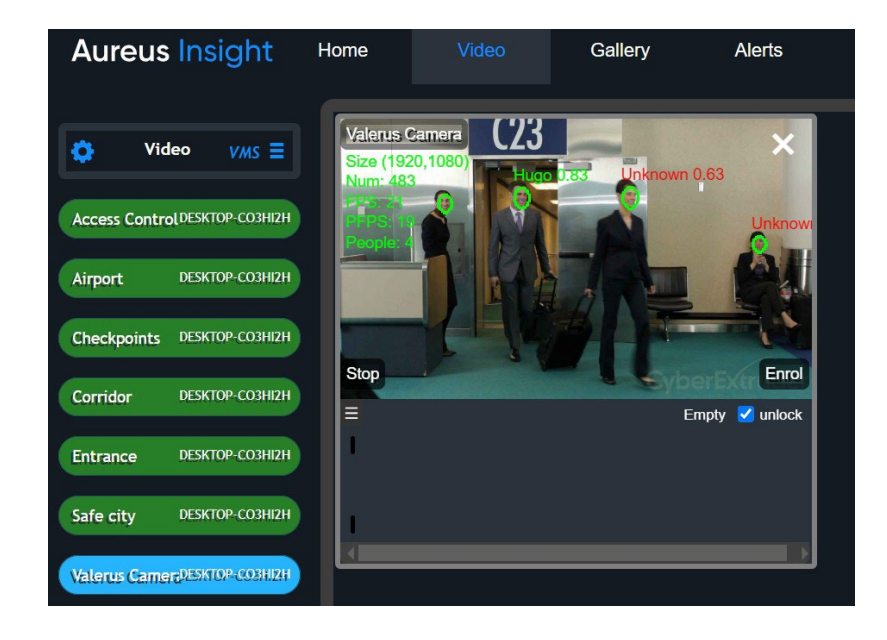

Note that the stream can be processed in the background; it is not required to have the stream visible. To do this, simply close the visible window <u>or</u> select *Play* from the right click menu.

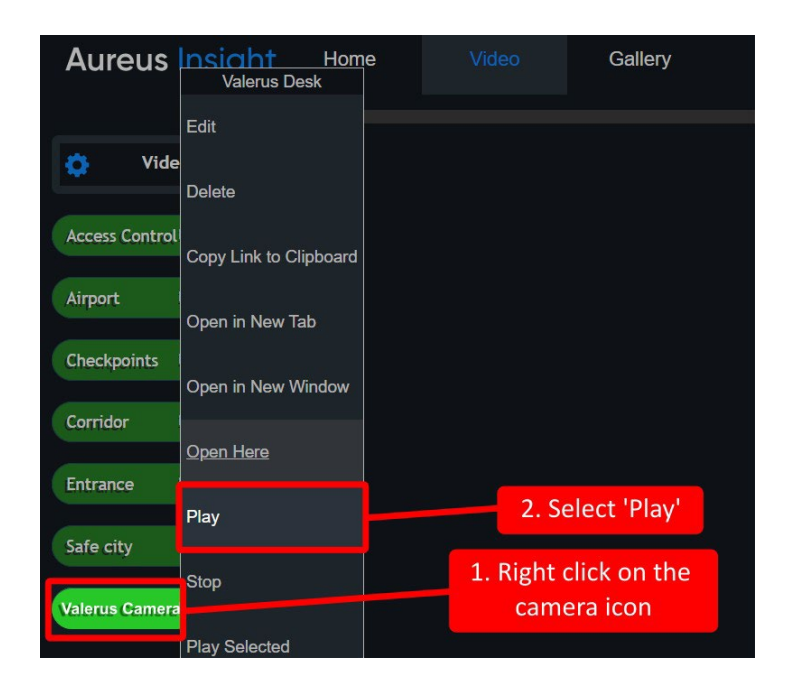

• The camera icon changes color to blue while the stream is being processed.

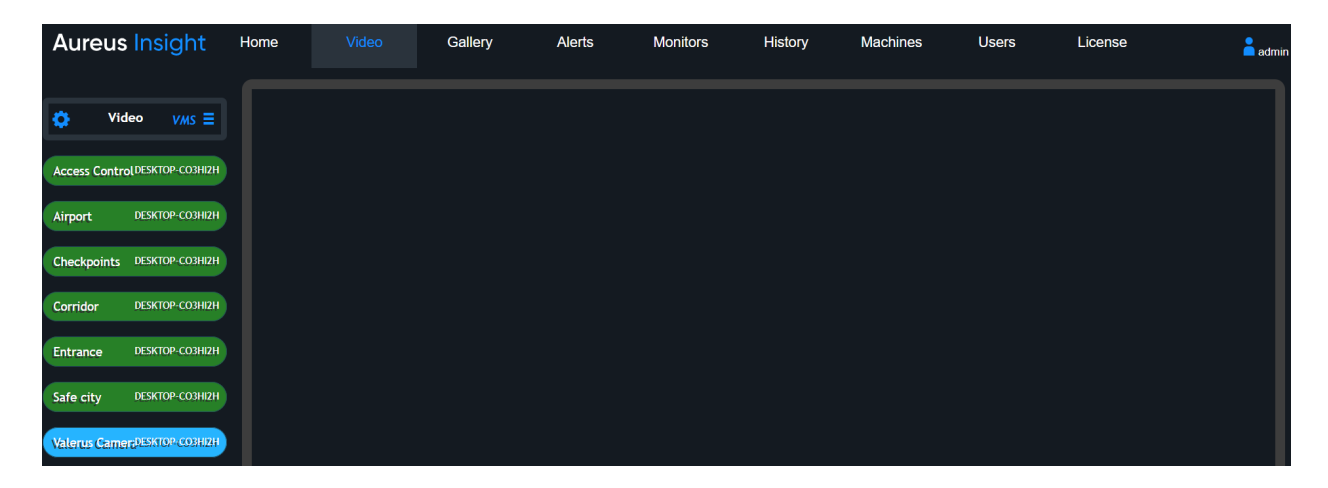

# Set up an Aureus Insight Alert

Aureus Insight provides a powerful and flexible mechanism to make use of the analytics that Aureus provides while processing video streams. An Aureus Insight alert is constructed through three sub items: (1) Criteria (2) Transport (3) Content.

- Criteria: To create an alert, it is necessary to define trigger criteria that determines when (and if) the alert is generated. For example, the alert may be triggered when a verified face identification has occurred, or a person has entered a region of interest.
- 2) Transport: To send an alert, decide how the alert will be transported. For example, the alert could be transported to a HTTP endpoint, a file, a server-side event or an email.
- 3) Content: The alert must contain some useful information in a format that is acceptable by the receiver of the alert. The content should be JSON format for Valerus integration.

# Alert Criteria for Valerus

Although a broad range of Criteria that will trigger an Alert can be defined, most users are interested in knowing when a Verified match has been made against a person who is in the Gallery.

| Aureus    | Insight                  | Home | Video | Gallery | Alerts |
|-----------|--------------------------|------|-------|---------|--------|
| Alerts    | $\equiv$ Criteria Option | IS   |       |         |        |
| Critoria  | Name                     |      |       |         |        |
| Griteria  | Al_Listener              |      |       |         |        |
| Transport | AII                      |      |       |         |        |
| Content   | All                      |      |       |         |        |
| Render    | DwellTime                |      |       |         |        |
| Health    | ROI                      |      |       |         |        |
| Video     | Verified                 |      |       |         |        |

# Alert Transport for Valerus

Aureus Insight has a built-in transport type called VMS. This transport uses the VMS credentials (set up in the previous section) to log into the VMS and transfer the alert content to the appropriate VMS endpoint. Aureus Insight has a built-in Valerus transport. Use this transport to ensure that alert content is correctly sent to the VMS.

| Aureus    | Insight                 | Home    | Vi | ideo | Gallery |  |
|-----------|-------------------------|---------|----|------|---------|--|
| Alerts    | $\equiv$ Transport Opti | ons     |    |      |         |  |
| Criteria  | Name                    |         |    |      |         |  |
| Transport | MyFile                  |         |    |      |         |  |
| Content   | MyNetBINARY             |         |    |      |         |  |
| Render    | MyNetHTML               |         |    |      |         |  |
| Health    | MyNetJSON               |         |    |      |         |  |
| Video     | MyNetTEXT               |         |    |      |         |  |
| Access    | MyNetXML                |         |    |      |         |  |
| Email     | MV SSE HTML             |         |    |      |         |  |
|           |                         |         |    |      |         |  |
|           |                         |         |    |      |         |  |
|           | QVMS                    | Valerus |    |      |         |  |
|           | Salient_VMS             | New     |    |      |         |  |
|           | Symphia VMS             | Edit    |    |      |         |  |
|           | Valerus                 |         |    |      |         |  |
|           | WAVE                    | Delete  |    |      |         |  |

The built-in transport type can be viewed by selecting the *Alerts* tab at the top. Select the *Transport* item from the left-hand side menu and right click on the *Valerus* item; select *Edit*.

| Aureus    | Insight Home Video Gallery Alerts Monitors History Machines Users Licens | е    | admin |
|-----------|--------------------------------------------------------------------------|------|-------|
| Alerts    | Transport: Valerus                                                       | Save | Close |
| Criteria  |                                                                          |      |       |
| Transport | Transport Name: Valerus                                                  |      |       |
| Content   | Transport Type: VMS                                                      | ~    |       |
| Render    | Select VMS                                                               |      |       |
| Health    | VMS: Vicon Valerus                                                       | ~    |       |
| Video     | Test                                                                     |      |       |
| Access    |                                                                          |      |       |

# Alert Content for Valerus

The Valerus service expects to receive a specifically formatted JSON payload. Aureus Insight has a built in Alert Content that delivers the required alert content to Valerus.

• From the Alerts tab, select the Content menu on the left-hand side. Right click on the Valerus item in the list of contents and click Edit.

| Aureus    | Insight Home Video Gallery Alerts Mo | onitors History Machines Users License |
|-----------|--------------------------------------|----------------------------------------|
| Alerts    | ≡ Content Options                    |                                        |
| Criteria  | Name                                 | Format                                 |
| Transport | TestSSE2                             | техт                                   |
| Content   | Valerus                              | ИОЗС                                   |
| Render    | Valerus                              | Логи                                   |
| Health    | WAVE Edit                            | техт                                   |
| Video     | XML te Delete                        | XML                                    |

• The JSON content Valerus requires will be presented.

| Aureus    | Sinsight Home Video Gallery Alerts Monitors History                                                                                                    | Machines | Users | License | admin      |
|-----------|----------------------------------------------------------------------------------------------------|----------|-------|---------|------------|
| Alerts    |                                                                                                    |          |       | Test    | Save Close |
| Criteria  | Name: Valerus Format JSC                                                                                                    | N Y      |       |         |            |
| Transport | Taos: cx aureus version                                                                                                    |          |       |         | ~          |
| Content   | cx aureus version : The version of aureus (string)                                                                                                    |          |       |         |            |
| Render    |                                                                                                    |          |       |         |            |
| Health    |                                                                                                    |          |       |         |            |
| Video     | {     "Camera Information": {     "Camera Information": {     """""""""""""""""""""""""""""""                                                                                                    |          |       |         | Î          |
| Access    | "Camera Location": "cx when Jostion",                                                                                                    | er",     |       |         |            |
| Email     | <pre>}, Cx_map_location }, "Date Time Info": {     "Local time": "cx_local_date_time" }, "Analytics": {     "Age Estimation": "cx_age",     "Gender Probability": "cx_gender_type",     "Gender Probability": "cx_gender_prob",     "Facemask Present": "cx_face mask",     "Liveness Score": "cx_liveness_score",     "Face Detection Box": "cx_face_box",     "Normalized Eve_Positions": {     "Normalized Eve_Positions": {     "State Detection Box": "cate Detection Box"; "cate Dotaction Box"; "cate Dotactions";</pre> |          |       |         |            |

• Following is a list of the JSON content with the relevant parts highlighted: *WARNING*: If anything is changed from the JSON script then the Aureus integration will not work in Valerus!

```
{
        "Camera Information": {
         "Valerus Resource ID": "cx video context identifier",
         "Camera Location": "cx location",
         "Camera Map": "cx map location"
        }.
        "Date Time Info": {
         "Local time": "cx local date time"
        "Analytics": {
         "Age Estimation": "cx age",
         "Gender Estimation": "cx gender type",
         "Gender Probability": "cx gender prob",
             "Facemask Present": "cx_face_mask",
         "Liveness Score": "cx_liveness_score",
         "Face Detection Box": "cx_face_box",
         "Normalized Eye Positions": {
         "Right Eye": "cx_right_eye_position",
         "Left Eye": "cx_left_eye_position"
        },
        "Facial Recognition Results": {
                 "Match score": "cx matched score",
         "Match status": "cx_matched_status",
         "Probe Image": "cx_probe_image_jpg",
         "Main Person Image": "cx_matched_person_main_image_jpg",
         "Matched Person": "cx_matched_person_name",
         "Match person GUID": "cx_matched_person_guid",
         "People Group Membership": "cx_people_groups",
         "Image Group Membership": "cx_image_groups"
        }
}
```

• The JSON items highlighted in yellow are replaced by Aureus Insight when the alert is generated, as follows:

#### cx\_video\_context\_identifier

This is a unique identifier obtained from the VMS when the list of cameras is obtained. It identifies the camera that generated the Aureus event. Aureus Insight will replace this item with the identifier obtained from the VMS.

cx\_location Aureus Insight will replace this item with the camera geographic coordinates.

cx\_map\_location Aureus Insight will replace this item with the google maps URL (camera geographic coordinates).

cx\_local\_date\_time Aureus Insight will replace this item with time stamp of the event.

cx\_age

Aureus Insight will replace this item with estimation of the person's age.

cx\_gender\_type

Aureus Insight will replace this item with estimation of the person's gender.

#### 18 Valerus-Aureus Insight Integration Guide

#### cx\_gender\_prob

Aureus Insight will replace this item with estimation of the person's gender in percentage.

#### cx face mask

Aureus Insight will replace this item with estimation of face mask presence, from 0 to 1. Lower value indicates no face mask, higher values indicate face mask presence.

#### cx\_liveness\_score

Aureus Insight will replace this item with an estimation of liveness detection, from 0 to 1. Lower value indicates likelihood of a spoof attack.

#### cx\_face\_box

Aureus Insight will replace this item with the face detection box for this person. Normalized coordinates are used with the origin at the bottom left of the image.

#### cx\_right\_eye\_position

Aureus Insight will replace this item with the location of the person's right eye. Normalized coordinates are used with the origin at the bottom left of the image.

#### cx\_left\_eye\_position

Aureus Insight will replace this item with the location of the person's left eye. Normalized coordinates are used with the origin at the bottom left of the image.

#### cx\_matched \_score

Aureus Insight will replace this item with the FR match score.

#### cx\_matched\_status

Aureus Insight will replace this item with a string, either 'Verified' or 'Unverified' depending on whether the detected face produced a verified match to a gallery person.

#### cx\_probe\_image\_jpg

Aureus Insight will replace this item with a string of the detected face image. This string contains a base 64 encoded jpeg.

#### cx\_matched\_person\_main\_image\_jpg

Aureus Insight will replace this item with a string of matched person image. This string contains a base 64 encoded jpeg.

#### cx\_matched\_person\_verified\_name

Aureus Insight will replace this item with the name of the matched gallery person, if, and only if, the match was a verified match; otherwise, the item will be replaced with the string 'Unknown'.

#### cx\_matched\_person\_guid

Aureus Insight will replace this item with the solution wide gallery GUID (Globally Unique Identifier) of the matched person, only if there is a verified match.

#### cx\_people\_groups

Aureus Insight will replace this item with the people groups membership for this person. This information is only relevant for verified match.

#### cx\_image\_groups

Aureus Insight will replace this item with the image groups membership for the matched gallery image. This information is only relevant for verified match.

# Alert for Valerus

Aureus Insight contains a built-in alert for Valerus. Choose the *Alerts* menu in the *Alerts* tab. Right click on the Valerus item and select *Edit*.

| Aureus    | Insigl          | nt Home Vide        | eo Gallery A | lerts Monitors Histo  | ory Machines Users  | License 🔒 admi |
|-----------|-----------------|---------------------|--------------|-----------------------|---------------------|----------------|
| Alerts    | $\equiv$ Alerts | Valerus             |              |                       |                     |                |
| Oritoria  | Name            | Nou                 | ria          | Transport             | Content             | Initialized    |
| Criteria  | OpenEye         | New                 | iedStart     | OpenEye_VMS (Unknown) | OpenEyeStart (JSON) |                |
| Transport | OVMS            | Edit                | iedStart     | OVMS (Unknown)        | OVMS (TEXT)         |                |
| Content   | Q111D           |                     |              |                       |                     |                |
| Render    | Salient_V       | Delete              | iedStart     | Salient_VMS (Unknown) | Salient_VMS (JSON)  |                |
| Health    | Symphia_        | Fund                | iedStart     | Symphia VMS (Unknown) | Symphia (XML)       |                |
| Video     | Valerus         | Export              | iedStart     | Valerus (Network)     | ValerusII (JSON)    |                |
| Access    | WAVE            | Import              | iedStart     | WAVE (Network)        | WAVE (TEXT)         |                |
| Email     |                 |                     |              |                       |                     |                |
|           | WAVE5.1_        | Launch Web Listener | iedStart     | WAVE5.1_VMS (Unknown) | WAVE (TEXT)         |                |

• The alert contains relevant, pre-selected criteria, transport and content. Clicking the *Test* button generates synthesized FR content and sends the alert to Valerus. Note that this test will determine the correct connectivity; the event will not show in the VMS events list, as the video unique identifier will be randomly constructed.

| Aureus    | Insight | Home    | Video      | Gallery     | Alerts    | Monitors | History | Machines | Users | License |      | admin |
|-----------|---------|---------|------------|-------------|-----------|----------|---------|----------|-------|---------|------|-------|
| Alerts    | Alert:  | Valerus |            |             |           |          |         |          |       |         | Save | Close |
| Criteria  |         |         | A14 NI     |             |           |          |         |          |       |         |      |       |
| Transport |         |         | Alert Na   | ame: vale   | rus       |          |         |          |       |         |      |       |
| Content   |         | С       | hoose Crit | teria: Veri | fiedStart |          |         |          |       |         | ~    |       |
| Render    |         | 0       | -          |             |           |          |         |          |       |         |      |       |
| Health    |         | Cho     | ose Trans  | port: Vale  | rus       |          |         |          |       |         | ř    |       |
| Video     |         | Cł      | ioose Con  | tent: Vale  | rusli     |          |         |          |       |         | ~    |       |
| Access    | Test    |         |            |             |           |          |         |          |       |         |      |       |
| Email     |         |         |            |             |           |          |         |          |       |         |      |       |

• VMS will display the received Aureus Alerts into its layout using the FRSensor.

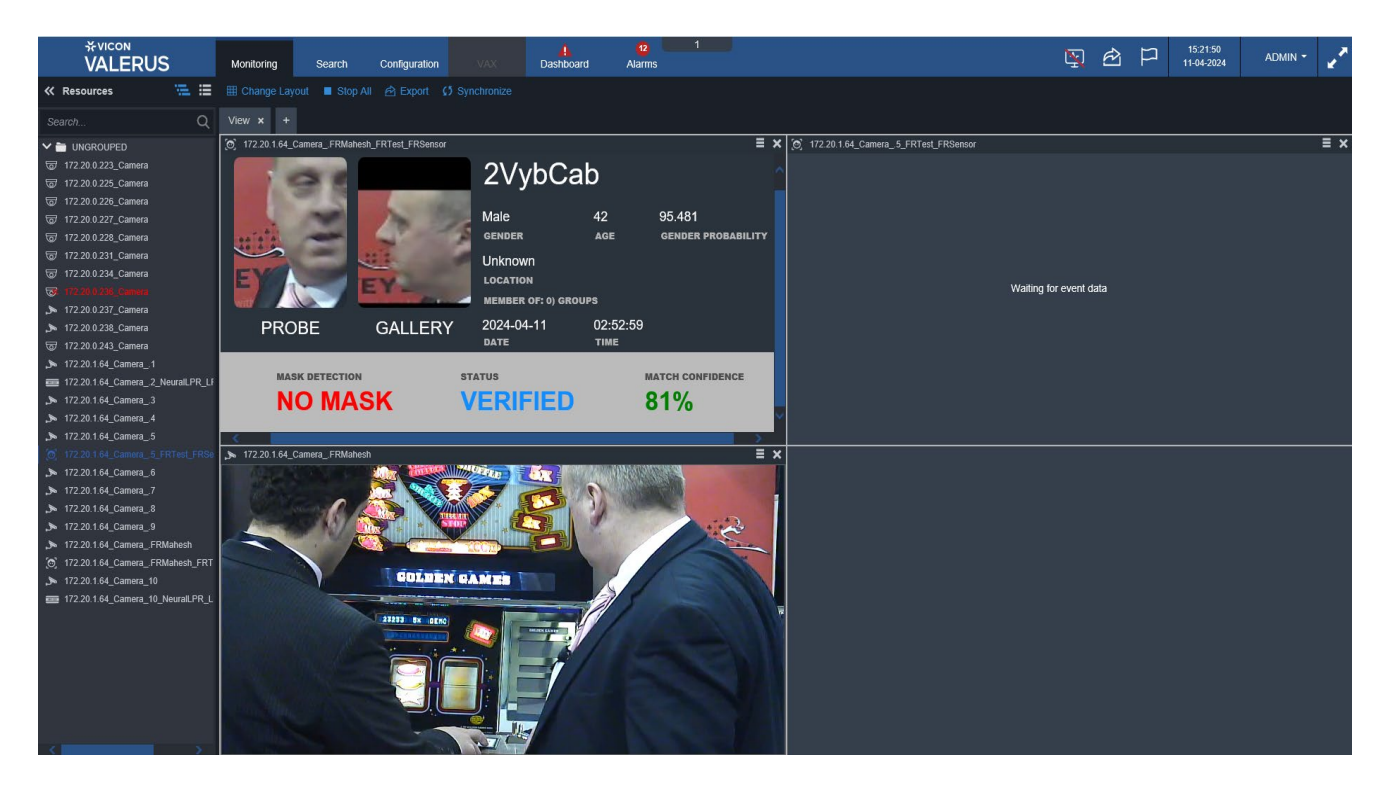

**NOTE:** In addition to displaying the Aureus Alerts, the Aureus Insight Listener can also be displayed in an external web page. The example below demonstrates the Aureus Insight Listener displaying recent FR events.

| Aureus Ins                | sight Listener                                       |                                                                                                    | <b>b</b> 0 | Logout |
|---------------------------|------------------------------------------------------|----------------------------------------------------------------------------------------------------|------------|--------|
| Contraction of the second | ?                                                    | Name: Unknown<br>Match Score: 0.74<br>Local Time: 2024-04-02T04:16:30<br>Camera Name: 74.208.22.253_Camera_1 |            |        |
|                           | Name: Unknown<br>Match Score: 0.74<br>Unverified:    |                                                                                                    |            |        |
|                           | Name: 2YPtdLm<br>Match Score: 1.00<br>Verified Match |                                                                                                    |            |        |
|                           | Name: Unknown<br>Match Score: 0.68<br>Unverified:    |                                                                                                    |            |        |
|                           | Name: Unknown<br>Match Score: 0.68<br>Unverified:    |                                                                                                    |            |        |
|                           | Name: Unknown<br>Match Score: 0.69<br>Unverified:    |                                                                                                    |            |        |

 To display the listener simply open a new web browser or tab with the URL: <u>http://IP\_Address:1984/AI\_Listener.html</u> (where IP\_Address is the IP address of the server running Aureus Insight).

# Switching the Alert On

The final step to ensure that all processed alerts are sent to the VMS is to activate the alert within Aureus Insight.

• Go to the *Alerts* tab and choose the *Video* menu from the left-hand side. Click the *Valerus* alert on the top row; this will activate the alert for all the video streams in Aureus Insight. Alternatively, click on the individual ticks or crosses to enable/disable the alerts for each stream. Remember to click *Save* when done.

| Aureus    | Insight                            | Home Vi                             | deo Galle                   | ery Alerts        | Monitors      | History    | Machines    | Users Lice  | nse      | admir   |
|-----------|------------------------------------|-------------------------------------|-----------------------------|-------------------|---------------|------------|-------------|-------------|----------|---------|
| Alerts    |                                    |                                     |                             |                   |               |            |             |             | Sav      | e Reset |
| Criteria  | Use this page t<br>The left hand o | o assign Alerts i<br>olumn contains | to Videos.<br>the video nam | es and the top ro | w contains th | e Alert na | mes.        |             |          |         |
| Transport | Right click top I                  | eft 'Video' to se                   | lect/clear all.             | e tows.           |               |            |             |             |          |         |
| Content   | Video                              | MyNetAlert                          | MyNetROI                    | My_SSE_HTML       | OpenEye       | QVMS       | Salient_VMS | Symphia_VMS | Valerus  | WAVE    |
| Render    | Access<br>Control                  | ×                                   | ×                           | ×                 | ×             | ×          | ×           | ×           | <u>~</u> | ×       |
| Health    | Airport                            | ×                                   | ×                           | ×                 | ×             | ×          | ×           | ×           | <b>V</b> | ×       |
| Video     | Checkpoints                        | ×                                   | ×                           | ×                 | ×             | ×          | ×           | ×           | <b>S</b> | ×       |
| Access    | Corridor                           | ×                                   | ×                           | ×                 | ×             | ×          | ×           | ×           |          | ×       |
| Email     | Entrance                           | ×                                   | ×                           | ×                 | ×             | ×          | ×           | ×           | <b>~</b> | ×       |
|           |                                    |                                     |                             |                   |               |            |             |             |          | ••• • * |

• If additional cameras are added, revisit this web page to ensure the alert is activated for the new cameras.

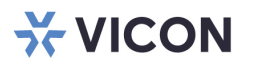

# VICON INDUSTRIES INC.

For office locations, visit the website: vicon-security.com

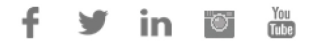